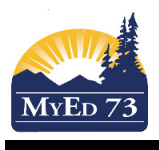

## **Checking End Dates on IEPs**

When MyEdBC goes through the end of year processes AND a student's IEP has an end date for the end of the school year, the student's IEP will be changed from ACTIVE to PREVIOUS <u>AND</u> the student will be EXITED from student services.

How to check

- 1. In the Student Services View
- 2. Student Top Tab.
- 3. Filter: Active
- 4. Click the check box next to the top student.
- 5. Click the Plans Side Tab
- 6. Look at the END DATE of the ACTIVE IEP. It should be: 30/09/XXXX

| 2018-2019        |                      |                |            |             |             |        |          |     |      |  |            |                   |  | Stu        | ident Services School viev | 🔻 🌲 Sel   | ect school |            |  |
|------------------|----------------------|----------------|------------|-------------|-------------|--------|----------|-----|------|--|------------|-------------------|--|------------|----------------------------|-----------|------------|------------|--|
| Pages            | Student              | Plan Log       | Global Sta | aff Admin   |             |        |          |     |      |  | _          |                   |  |            |                            |           | _          |            |  |
| Student L        | Student List :: 09 - |                |            |             |             |        |          |     |      |  |            |                   |  |            |                            |           |            |            |  |
| Details          | Optio                | ns 🗸 Reports   | ▼ Help ▼   | Search on S | itartDate 🔍 | T      |          | a+z | ih é |  |            |                   |  |            |                            |           |            |            |  |
| Plans<br>Details |                      |                |            |             |             |        |          |     |      |  |            | 0 of 3 selected 🥔 |  |            |                            |           |            |            |  |
| Forms            |                      | PlanName       |            |             | Sta         | Status |          |     |      |  | StartDate  |                   |  | EndDate    |                            |           |            |            |  |
| Contacts         |                      | 73-IEP-2019-V1 |            |             |             | Act    | Active   |     |      |  | 31/10/2018 | 31/10/2018        |  |            | 30/06/2019                 |           |            |            |  |
|                  |                      | 73-IEP-2018-V3 |            |             |             |        | Previous |     |      |  |            | 01/10/2018        |  |            | 31/10/2018                 |           |            | 01/11/2018 |  |
| Attendance       |                      | 73-IEP-2018-V3 |            |             |             | Pre    | evious   |     |      |  | 01/10/2018 |                   |  | 31/10/2018 |                            | 01/11/201 |            |            |  |

7. How to fix:

Click on the <u>Active</u> IEP. Then click on the **Plan Details.** Adjust end date and save.

| Details                     | Options - F            | Reports 👻 🛛 He          | elp 🔻              |                            |                 |            |  |  |  |
|-----------------------------|------------------------|-------------------------|--------------------|----------------------------|-----------------|------------|--|--|--|
| Plans<br>▶ Details<br>Forms | 🖺 Save 🗙               | -                       |                    |                            |                 |            |  |  |  |
| Contacts                    | Access to<br>Learning  | Goals and<br>Objectives | Student<br>Profile | Student<br>Support<br>Team | Plan<br>Details | Click here |  |  |  |
| Attendance                  | Name                   |                         |                    |                            |                 |            |  |  |  |
| Conduct                     | Case Manager ><br>Name |                         |                    |                            | QX              |            |  |  |  |
| Academics                   | Status                 | Active                  |                    |                            |                 |            |  |  |  |
| Transcript                  | Start date * 🧕         | 31/10/20                | 18                 | _                          |                 |            |  |  |  |
| Assessments                 | End date 🤨             | 30/06/20                | 19                 | Change the                 | end date to 3   | 0/09/XXXX  |  |  |  |
| Schedule                    | Plan review date       | 30/06/20<br>73-IEP-     | 2019-V1            |                            |                 |            |  |  |  |
| Membership                  | Parent Consulted       | i 🔮 🔽                   |                    |                            |                 |            |  |  |  |
| Transactions                | 🖺 Save 🗙               | Cancel                  | Save               |                            |                 |            |  |  |  |
| Documents                   |                        |                         |                    |                            |                 |            |  |  |  |

8. Click on the Plans Side Tab, use the "triangle" to move to the next record

| L   |                      |           |           | 2018-2019 |       |                     |     |        |     |    |     |           |                   |         | Stude | nt Servi | ces Sch | ool view 🔻  | •    | Select scho |
|-----|----------------------|-----------|-----------|-----------|-------|---------------------|-----|--------|-----|----|-----|-----------|-------------------|---------|-------|----------|---------|-------------|------|-------------|
| P   | ages <mark>St</mark> | tudent    | Plan Log  | Global    | Staff | Admin               |     |        |     |    |     |           |                   |         |       |          |         | _           |      |             |
| St  | udent List           | t :: 09 - |           |           | Ē     | ۵ 🛆                 |     |        |     |    |     |           |                   |         | ◀     | •        | Q       | ►           | •    |             |
| D   | etails               | Optio     | ns 🔻 Repo | ts 🔻 Help | •     | Search on StartDate | ۹ ۲ |        | a+z | th | 8 I |           |                   |         |       |          |         |             |      |             |
| Pla | ans<br>Details       |           |           |           |       |                     |     |        |     |    |     |           | 0 of 3 selected 🥔 |         |       |          |         |             |      |             |
|     | Forms                |           | PlanName  |           |       |                     |     | Status |     |    |     | StartDate |                   | EndDate |       |          | Р       | an review d | late |             |